## **LOV-T Software Update Instructions**

## To update the software follow the attached instructions. If you have any problems or questions call Frymaster at 1-800-551-8633.

## Loading Software from a USB drive

Updating the software takes approximately  $\underline{30}$  minutes for the entire fryer. Ensure the store has enough product cooked while updating the fryers.

- The software only needs to be loaded in the USB port in the far left fryer cabinet and it will update <u>all</u> the controllers and boards in the system.
- To update the software, follow these steps carefully:
- 1. Switch all controllers to **OFF**. Press the information (?) button; press the down arrow; press the SW version button. The controller displays INTIALIZING. Write down the current M4000 (UIB)/VIB/ FIB/SIB software versions.
- 2. On the *far LEFT* controller press the HOME button.
- 3. Press the SERVICE button.
- 4. Press the SERVICE button again.
- 5. Enter 1650 and press the checkmark button.
- 6. Press the TECH MODES button.
- 7. Press the down arrow.
- 8. Press the SOFTWARE UPGRADE button.
- 9. Controller displays INSERT USB.
- 10. Open the far left cabinet door and slide the USB cover up (see Figure 1).
- 11. Insert the USB flash drive (see Figure 2).
- 12. The controller displays IS USB INSERTED? YES NO
- 13. Press the YES button after the USB flash drive is inserted.
- 14. Controller displays READING FILE FROM USB. PLEASE DO NOT REMOVE USB WHILE READING.
- 15. Controller displays READING COMPLETED, PLEASE REMOVE USB.
- 16. Remove the USB flash drive and lower cover over the USB slot.
- 17. Press the YES button after the USB flash drive is removed.
- 18. Controller displays CONFIRM CONTROLLERS AVAILABLE FOR UPGRADE VIB, SIB, FIB AND UIB.
- 19. Press the YES button to continue or NO to exit.
- 20. Controller displays UIB/VIB/SIB/FIB DATA TRANSFER IN PROGRESS, WILL COMPLETE IN X MINUTES for each board.
- 21. Controller displays UIB/VIB/SIB/FIB UPGRADE IN PROGRESS, WILL COMPLETE IN X MINUTES for each board.
- 22. When the software update is complete, the controller will display UPGRADE COMPLETE? YES on *the far LEFT controller*.
- 23. Press the YES button.
- 24. The controller displays UPGRADE COMPLETED, POWER CYCLE THE SYSTEM.
- 25. Cycle the fryer control power using the reset switch under the USB slot (see Figure 3). ENSURE THE SWITCH IS PRESSED AND HELD FOR <u>30 SECONDS.</u>
- 26. While the fryer is rebooting some controllers may take up to 10 minutes to reboot as the software is loading.
- 27. Once all controllers have returned to the power standby switch, go to the next step.
- 28. <u>VERIFY</u> software update by pressing the information (?) button; press the down arrow; press the SW version button. The controller displays INTIALIZING. Ensure that the M4000 (UIB)/VIB/ FIB/SIB software versions have updated.
- 29. Press the home button.
- 30. Press the CREW MODE button.
- 31. The software update is complete.

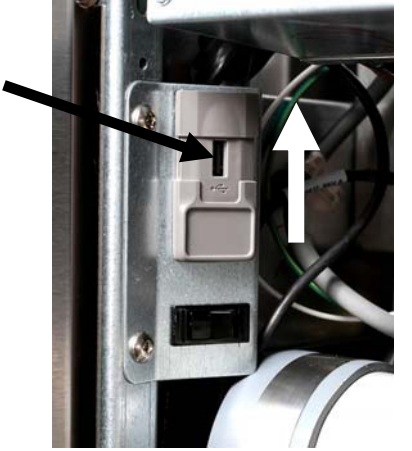

Figure 1

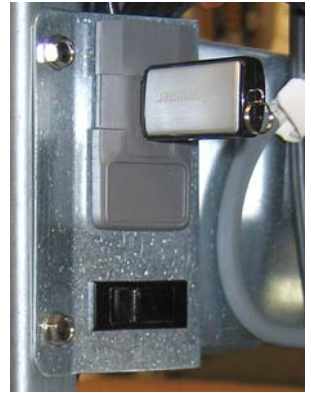

Figure 2

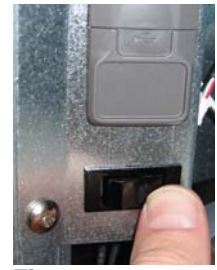

Figure 3